## How to Rotate Pages in a PDF

- 1. Open the PDF file in which you would like to rotate pages.
- 2. Click Page Thumbnails from the left sidebar menu.

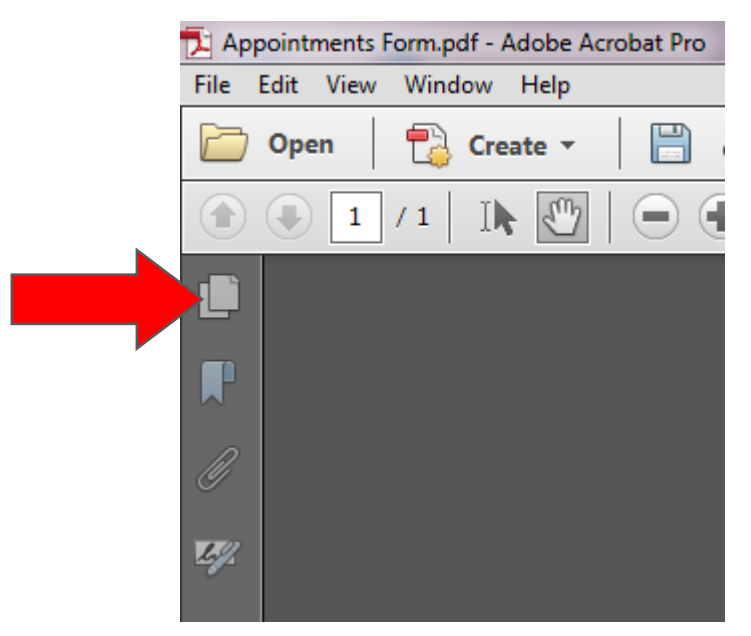

- 3. Right Click on any page.
- 4. Select Rotate Pages from the menu that appears.

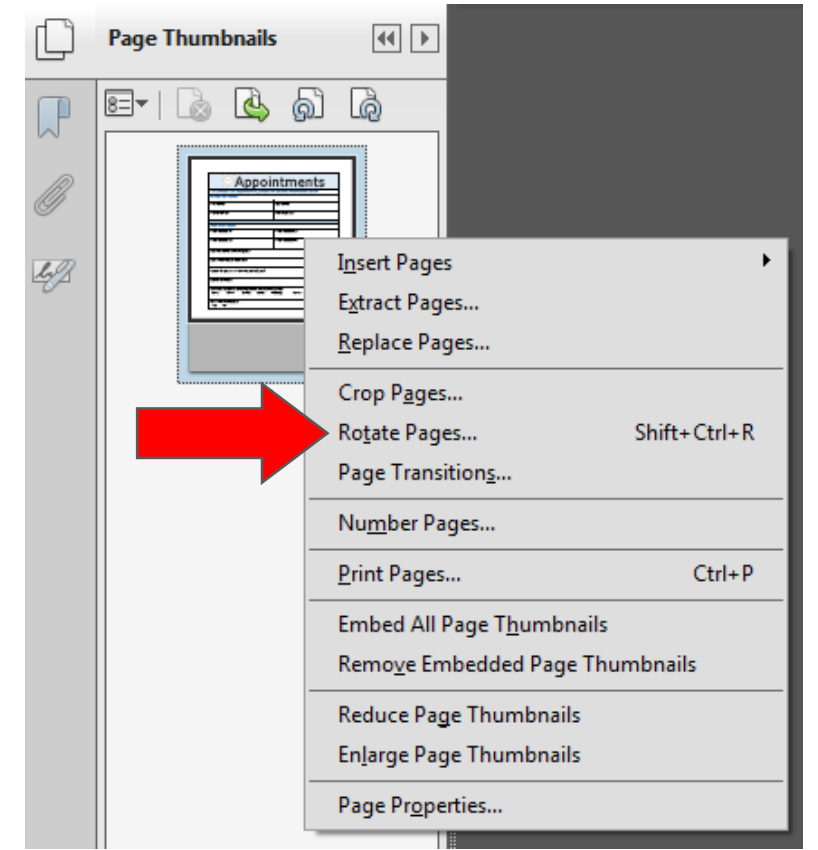

5. Choose the correct direction from those listed in the drop down menu.

| Rotate Pages               |                             |
|----------------------------|-----------------------------|
|                            |                             |
| Direction:                 | Clockwise 90 degrees        |
| Page Rang                  | Counterclockwise 90 degrees |
|                            | Clockwise 90 degrees        |
| IIA ()                     | too degrees                 |
| Selection                  |                             |
| ⑦ Pages From: 1 To: 1 of 1 |                             |
| Rotate:                    | Even and Odd Pages 👻        |
|                            | Pages of Any Orientation 👻  |
| OK Cancel                  |                             |

- 6. Select the appropriate Page Range options.
- 7. Click OK.